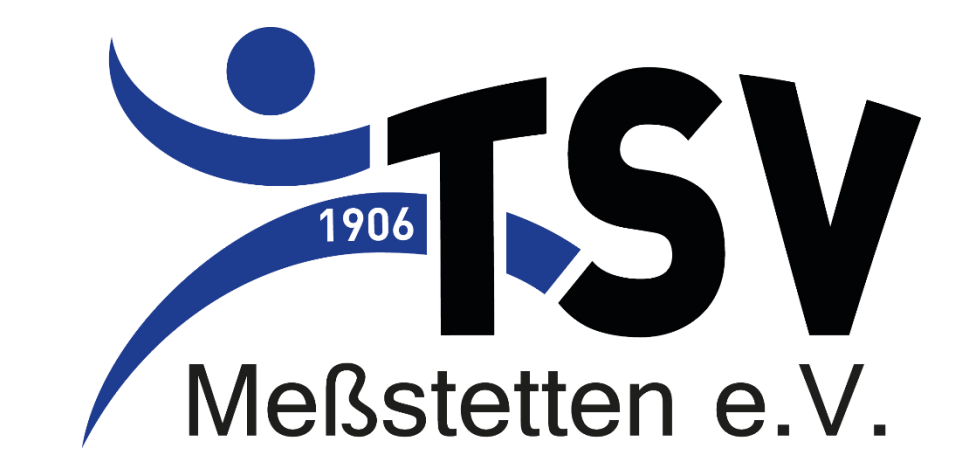

#### Erklärung Event Tracer **Dokumentation Teilnehmer** Stand: 27.04.2021

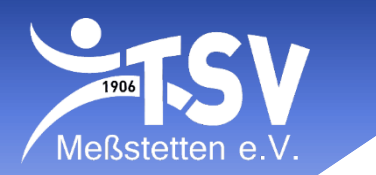

• App "Event Tracer" downloaden:

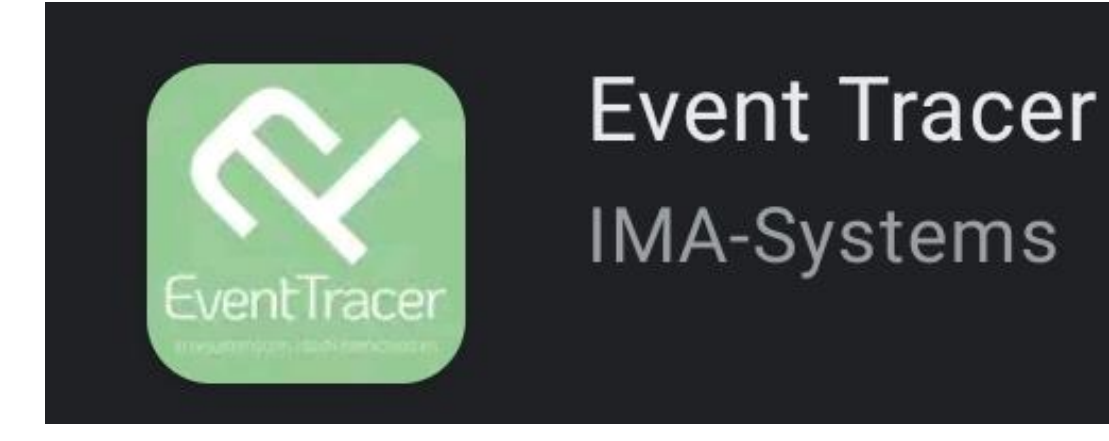

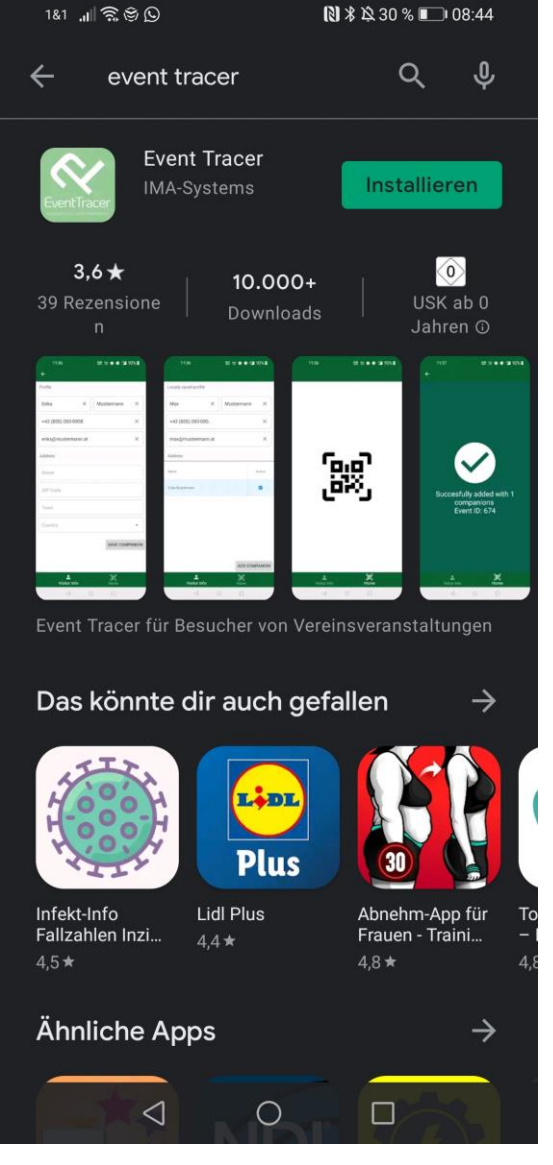

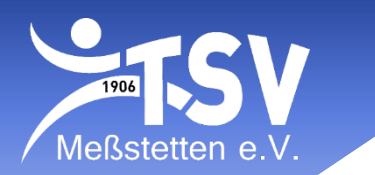

• App öffnen und zulassen, dass die App Fotos aufnimmt.

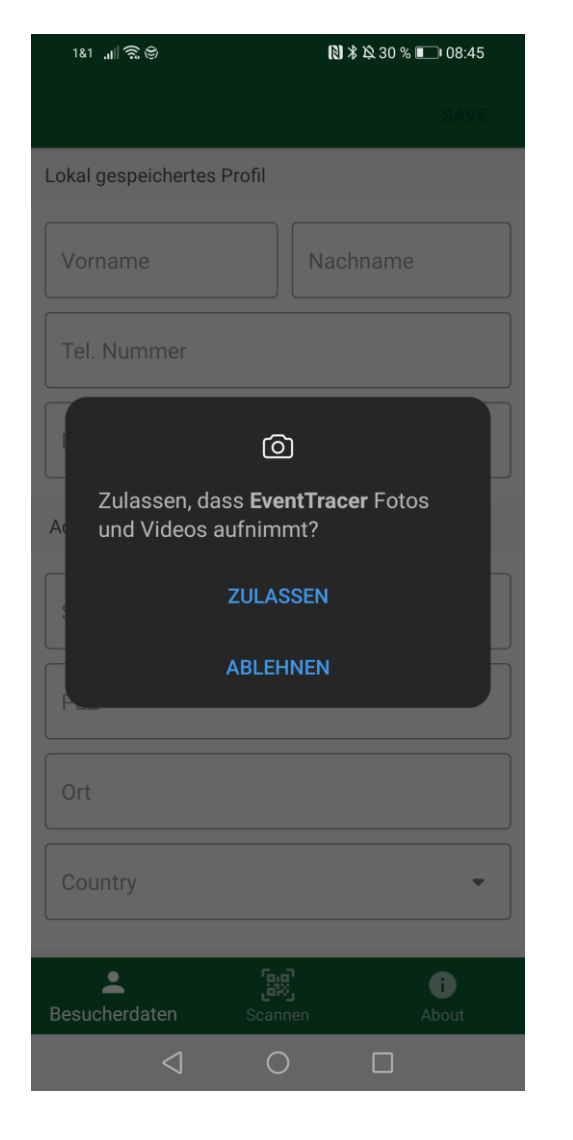

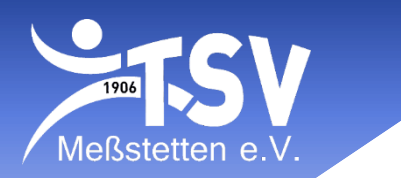

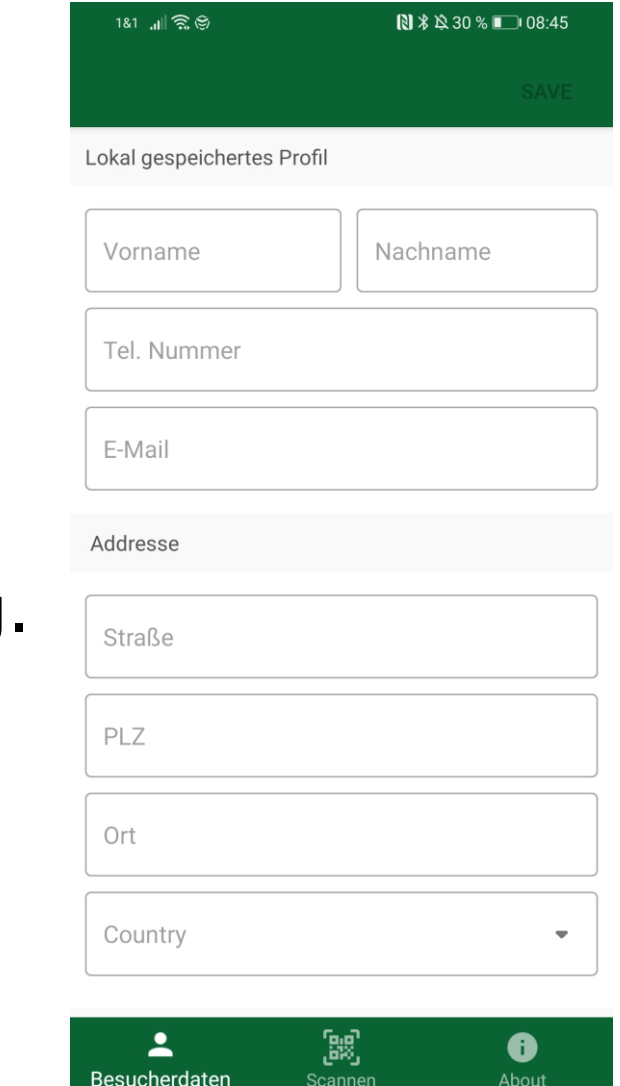

 $\triangleleft$ 

 $\bigcirc$ 

#### Vor dem ersten Training:

- Ganz oben: Trainerinformationen eingeben
- Unten bei "Begleitpersonen" weitere Trainer eingeben sowie ALLE möglichen Teilnehmer. Inkl. aller Daten wie Adresse.
- Ganz unten, unter "Misc." kann eine Gruppe angegeben warden zur einfacheren Sortierung. Also zB: Zumba Gruppe 1, Zumba Gruppe 2

| 1&1 네 중 중       | N ¥ № 29 % 💷 08:45 | Misc.             |                      |                   |
|-----------------|--------------------|-------------------|----------------------|-------------------|
|                 | SAVE               | Zumba <u>Kids</u> |                      | ×                 |
| Begleitpersonen | +                  |                   |                      |                   |
| Name            | Active             | Besucherdaten     | <b>کی</b><br>Scannen | <b>i</b><br>About |

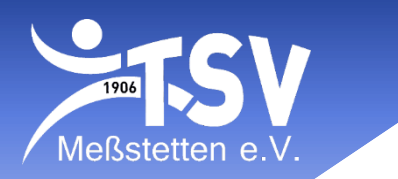

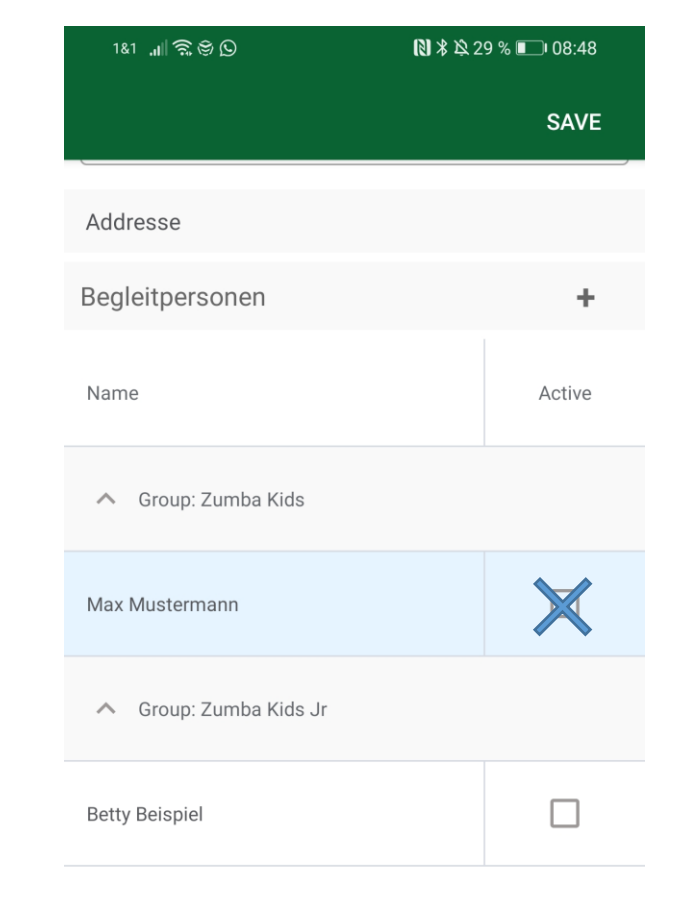

- In jedem Training:
  - Zuerst alle Teilnehmer bei "Besucherdaten" anklicken
  - Anschließend auf "Scannen":
    - und den entsprechenden QR Code abscannen.
       Es gibt f
      ür jede Trainingsgruppe einen extra Code.
       Den Code erhaltet ihr von der Geschäftsstelle.
  - Wenn dieser abgescannt ist, sind alle eingeloggt
  - Wenn jemand zu spät kommt, kann dieser auf die gleiche Weise eingeloggt werden ohne, dass die anderen versehentlich ausgeloggt werden
- Nach dem Training:
  - Die entsprechenden Personen wieder anklicken und erneut auf "Scannen", dann sind alle wieder ausgeloggt.
  - Nachts um 04:00 Uhr werden automatisch alle ausgeloggt falls es mal vergessen wird.

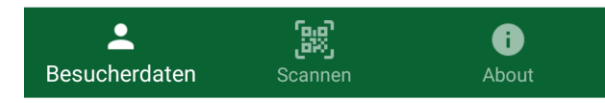

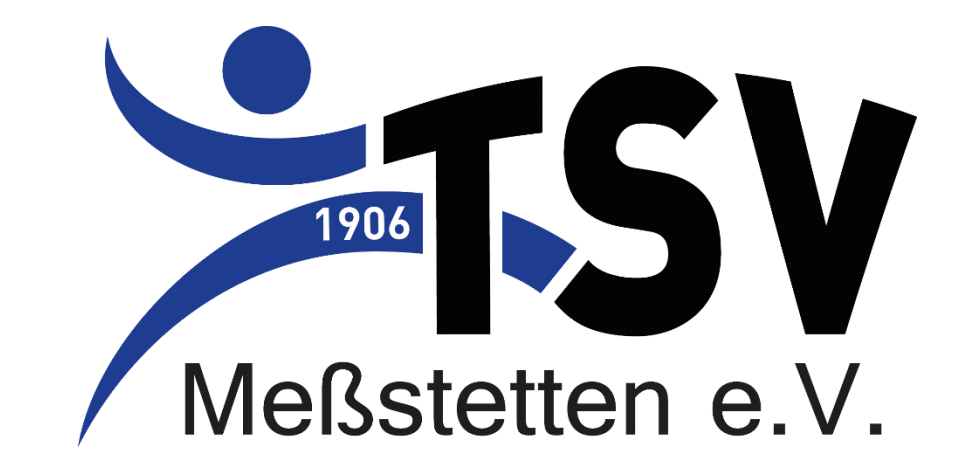

# DANKE